## 

Entered. Data-Driven.

### 

### 1. 0000000000 Admin (0000) 000000 00000 0000000

| To Do             | Care                        |                                                                        | Issue Tracking              |  |
|-------------------|-----------------------------|------------------------------------------------------------------------|-----------------------------|--|
| Individual        | T-Log                       | New   Search   Archive                                                 | SComm                       |  |
| Health            | Case Note                   | New   Search   Archive  <br>Bulk PDF                                   | Inbox<br>Sent Items         |  |
| Agency            | General Event Reports (GER) | New   Search                                                           | Compose<br>Drafts           |  |
| Admin             | GER Resolution              | New   Unaddressed GERs   Custom User<br>Open Resolutions   Message Aud |                             |  |
| Agency<br>Reports |                             | Open Investigations   Search                                           | - Delete Message<br>Content |  |
|                   | Witness Report (GER)        | Search                                                                 |                             |  |

### 000: 00 00000 **Admin** (00000) 0000000 00000000, 00 0000 00000

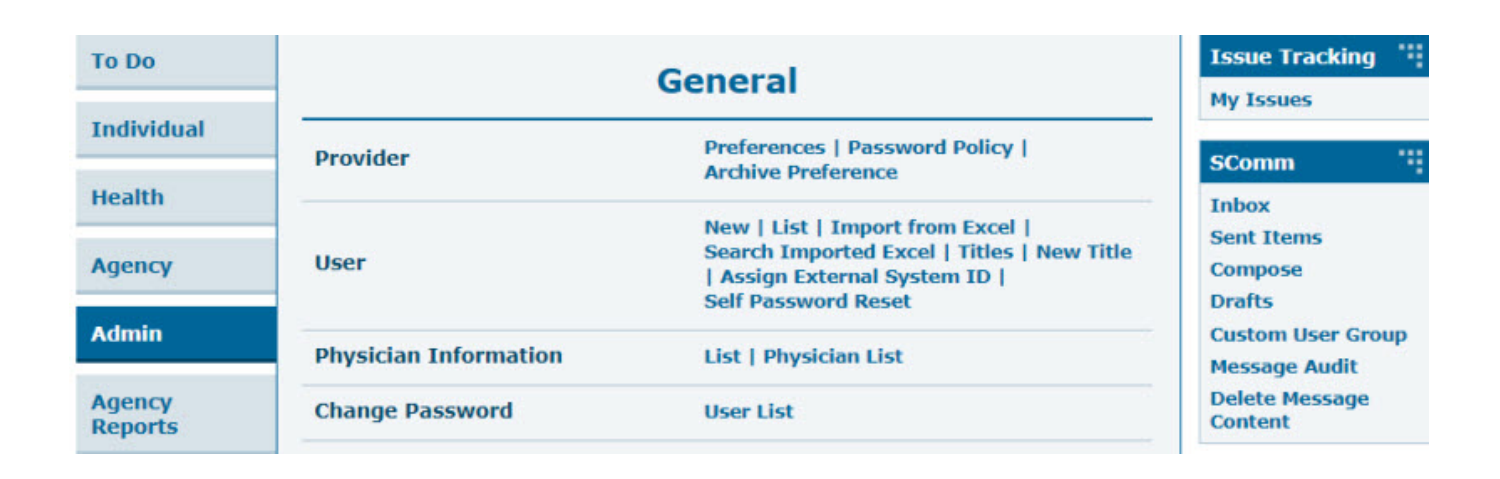

**herap**<sup>®</sup>Global

Person-Centered. Data-Driven.

### 2. \_\_\_\_\_ **New** (\_\_\_\_) \_\_ \_\_\_\_

| 10.00             | General                    |                                                                    |  |
|-------------------|----------------------------|--------------------------------------------------------------------|--|
| Individual        | Provider                   | Preferences   Password Policy                                      |  |
| Health            |                            | New   List   Import from Excel  <br>Search Imported Excel   Titles |  |
| Agongu            | User                       | New Title                                                          |  |
| Agency            |                            | Assign External System ID  <br>Self Password Reset                 |  |
| Billing           | Program                    | New   List   Import from Excel                                     |  |
| Admin             |                            | Search Imported Excel                                              |  |
| Admin             | Site 🛁                     | New   List                                                         |  |
| Agency<br>Reports | IDF Provider Configuration | Configure                                                          |  |

### 

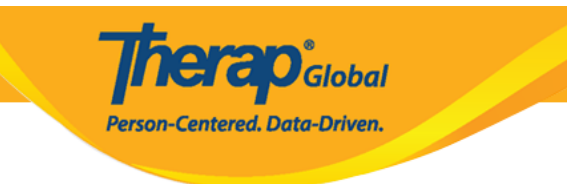

### Create New Site New

| Provider Code         | DEMOTG-TGD          |                   |          |                 |          |
|-----------------------|---------------------|-------------------|----------|-----------------|----------|
| Provider Name         | Therap Global Demon | stration Provider |          |                 |          |
| * Site Name           | Demo Special Schoo  | ol                |          |                 |          |
| Site ID               |                     |                   |          |                 |          |
| Site Code             |                     |                   |          |                 |          |
| Cost Center<br>Number |                     |                   |          |                 |          |
| * Time Zone           | Asia/Dhaka          | ,                 |          |                 |          |
| Address               | Demo Street         |                   |          |                 |          |
|                       | Street 1            |                   | Street 2 |                 |          |
|                       | Demo City           | State             |          | Bangladesh 🔺    |          |
|                       | City                | State             | Zip Code | Country         |          |
| Location              | •                   |                   |          |                 |          |
| Phone                 |                     | Ext               |          |                 |          |
| Fax                   |                     |                   |          |                 |          |
|                       |                     |                   |          |                 |          |
|                       |                     |                   |          |                 |          |
| Cancel                |                     |                   |          | Save And Create | New Save |

### Site Name (0000 000) 00000 00 000 000

# **Site ID, Site Code, and Cost Center Number** (DDD ID, DDD DDD, DDDD DDDDD DDDDD)

### 

**Nera**O<sub>Global</sub>

Person-Centered. Data-Driven.

### 

#### Create New Site New

| Provider Name         | Therap Global Der   | monstration Provider |   |          |          |  |
|-----------------------|---------------------|----------------------|---|----------|----------|--|
| * Site Name           | Demo Special School |                      |   |          |          |  |
| Site ID               | 001                 |                      |   |          |          |  |
| Site Code             | 01                  |                      |   |          |          |  |
| Cost Center<br>Number | 100                 |                      |   |          |          |  |
| * Time Zone           | Africa/Kampala      |                      | ~ |          |          |  |
| Address               | Demo Street No      |                      |   |          |          |  |
|                       | Street 1            |                      |   | Street 2 |          |  |
|                       | Demo City           | State                | ~ |          | Uganda 🔹 |  |
|                       | City                | State                |   | Zip Code | Country  |  |
| Location              | •                   |                      |   |          |          |  |
| Phone                 | 111111111           | +256                 |   |          |          |  |
| Fax                   |                     |                      |   |          |          |  |
|                       |                     |                      |   |          |          |  |

### 4. 00000000 000000 000000, 000000 00 00000 Save (000) 00000 000000000

Cancel

Save And Create New

Save

Centered. Data-Driven.

### 

You have selected 'Asia/Dhaka' as timezone for this site. Once saved, you will not be able to change the timezone. Are you sure you want to continue?

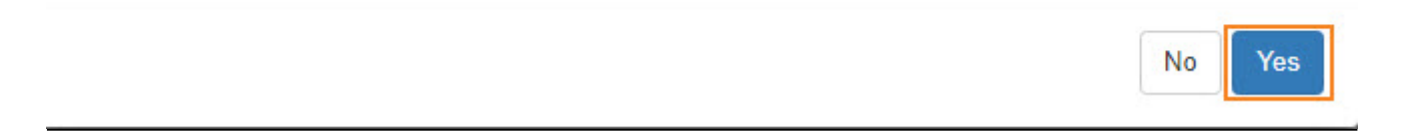

### 6. \_\_\_\_\_ "Site has been created" ("\_\_\_\_\_ \_\_\_\_") \_\_\_\_\_ \_\_\_\_ \_\_\_\_

Site Search

Site has been created